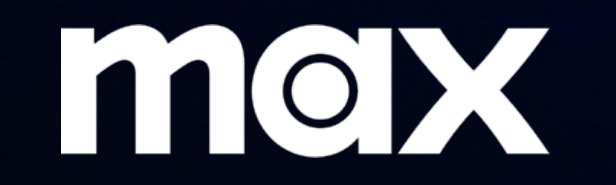

#### Wholesale Customer Onboarding Flows

STB Sign Up / Sign In

# New Customer Sign Up

Journey Starts on STB Device

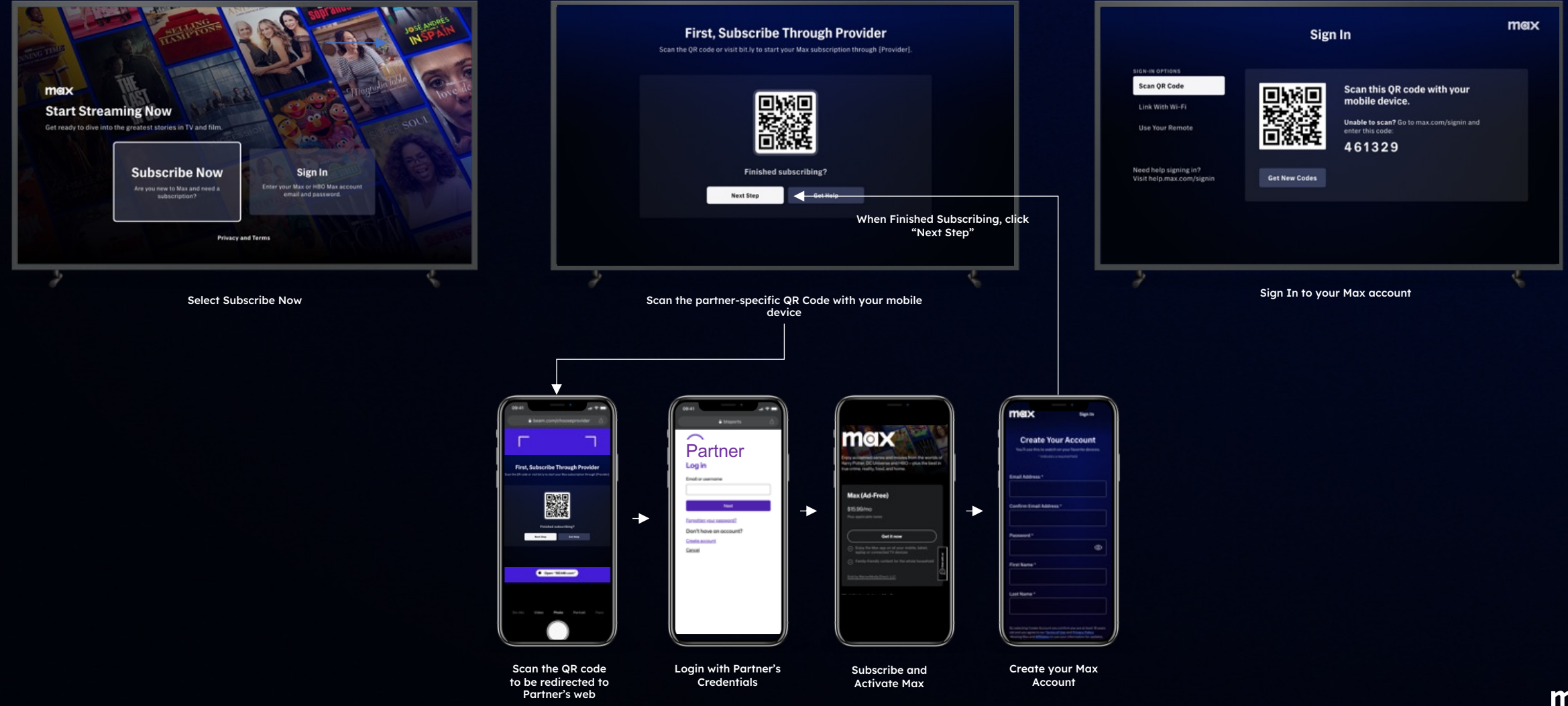

## Existing Customer Sign In Using QR Code

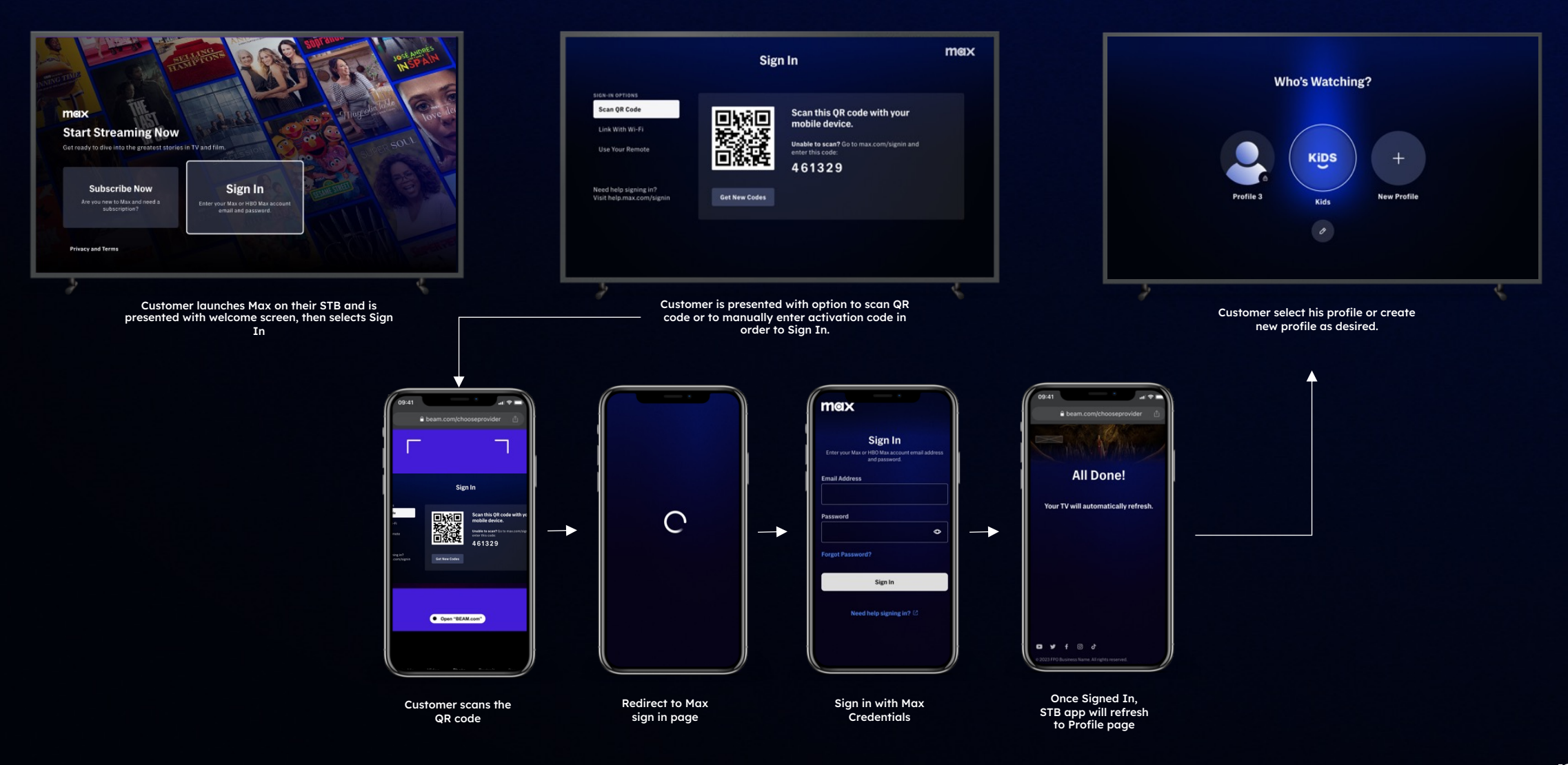

## Existing Customer Sign In Using Wifi

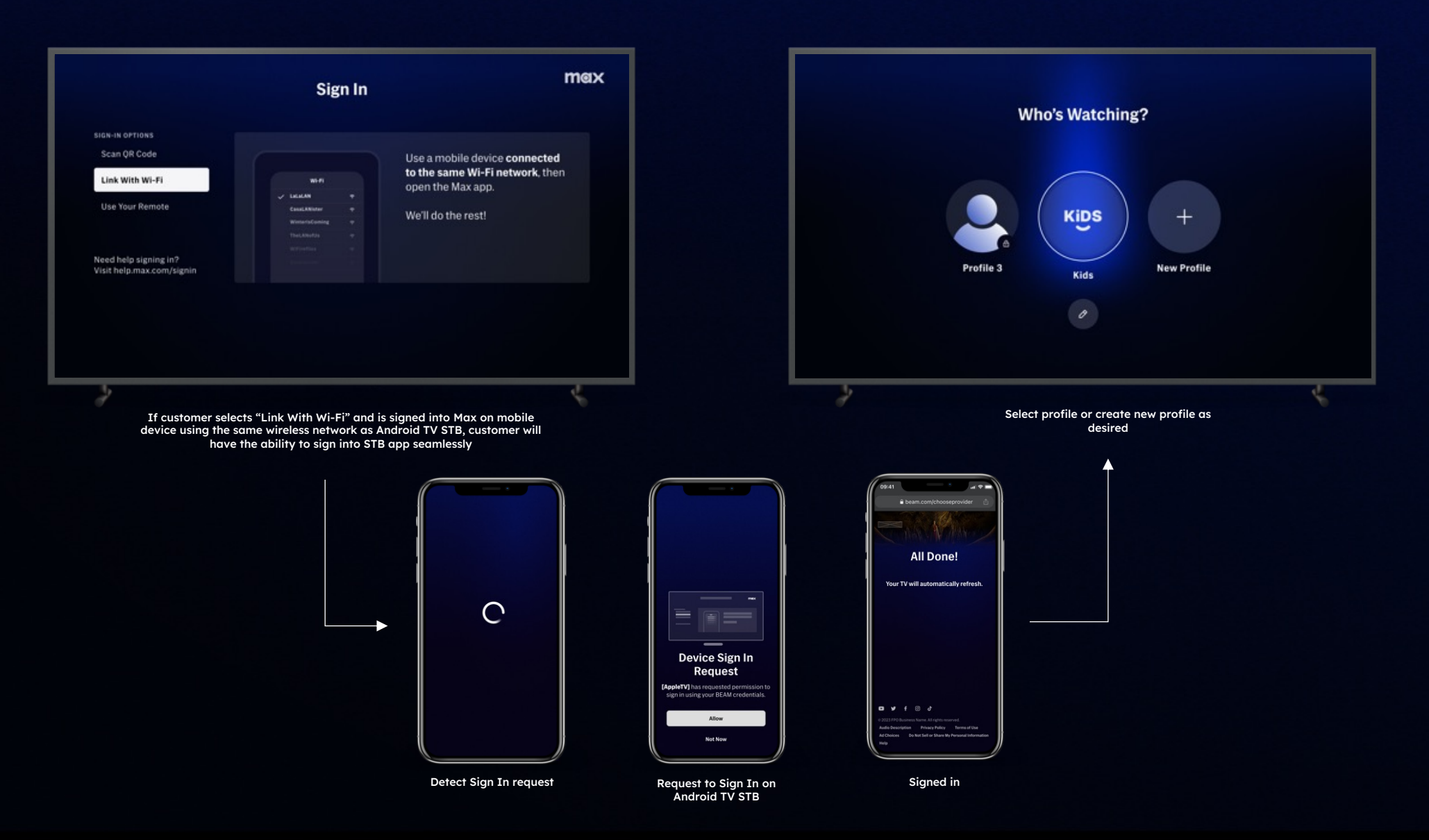

# Existing Customer Sign In Using Remote Control

|                                                    | Sign In                                                   | maz                   |
|----------------------------------------------------|-----------------------------------------------------------|-----------------------|
| Enter yo                                           | ur Max or HBO Max account email address and password to s | ign in.               |
| SIGN-IN OPTIONS                                    |                                                           |                       |
| Scan QR Code                                       | Email Address                                             |                       |
| Link With Wi-Fi                                    | gabriela.jones@gmail.com                                  |                       |
| Use Your Remote                                    | Password                                                  |                       |
|                                                    | •••••                                                     | •                     |
| Need help signing in?<br>Visit help.max.com/signin | Sign In Forgot Password? Visit ma                         | x.com/forgot-password |
|                                                    |                                                           |                       |
|                                                    |                                                           |                       |
|                                                    |                                                           |                       |

Sign In using STB remote via app keyboard

Thank you!